## HAA 線上拍賣程式官網下載安裝說明

前置動作:(安裝前請確認電腦名稱不可為中文字,例:高老闆...等,須為英文)

1.會員安裝或執行 HAA 線上拍賣程式前,請先將 WINDOW 防火牆及防毒軟體關閉,避免下載或

更新動作遭干擾中斷,無法安裝或執行。

2.電腦內需安裝解壓縮程式。

一、請會員先登入 HAA 和運勁拍中心首頁

點選:拍賣服務 → 拍賣相關表單下載 → HAA 線上拍賣程式更新 VER2.0.18 版(下載)

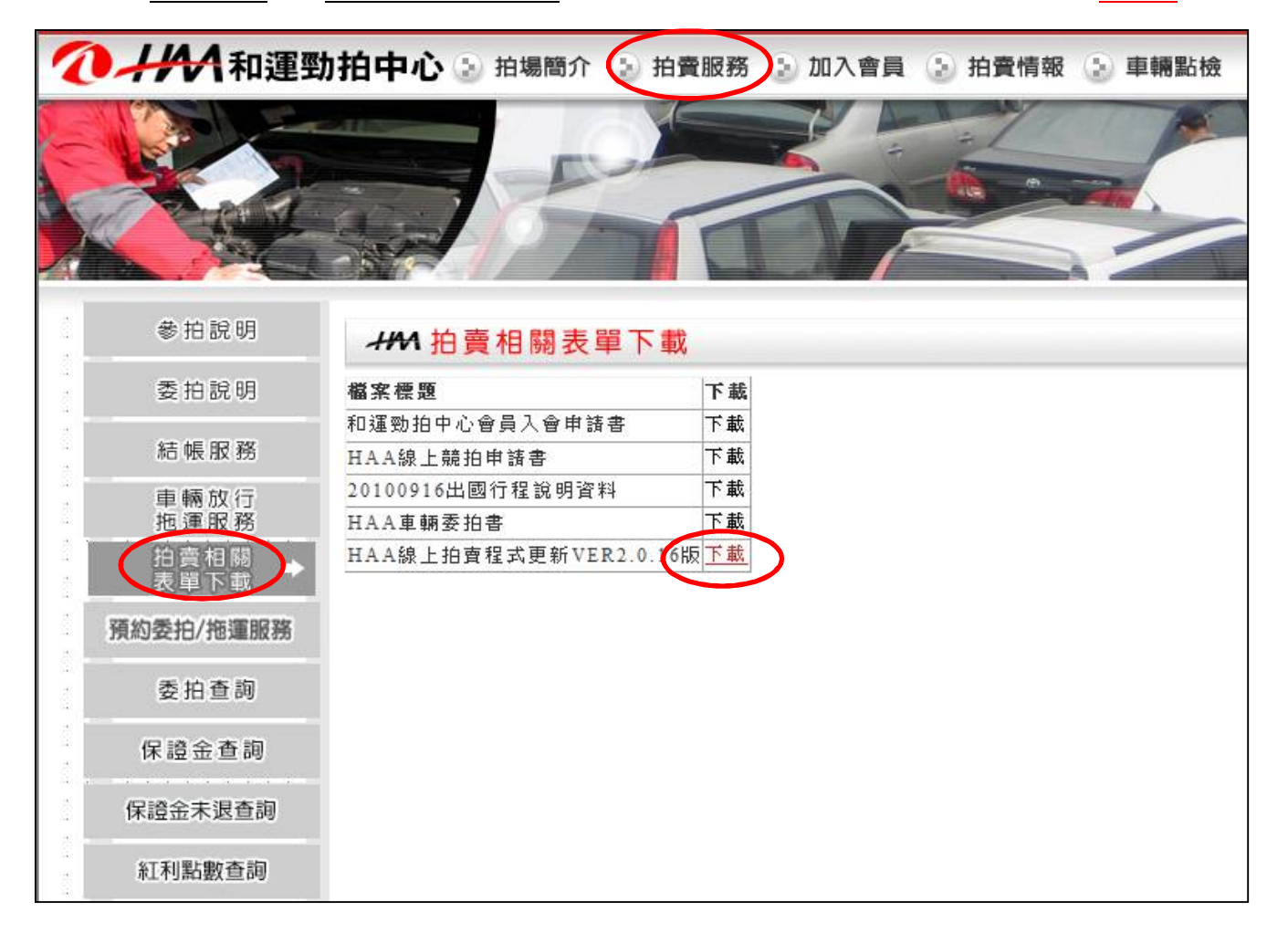

二、點選(儲存) → (存檔)於電腦桌面(或自己記得的位置)

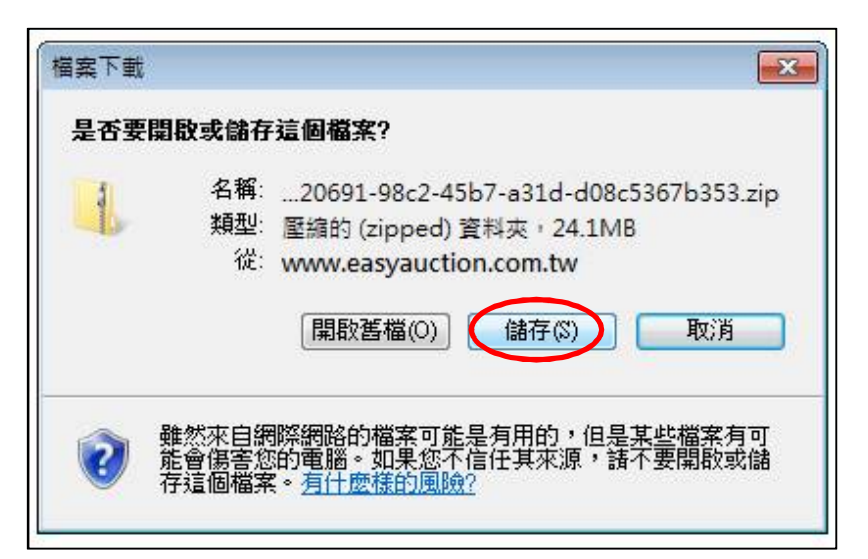

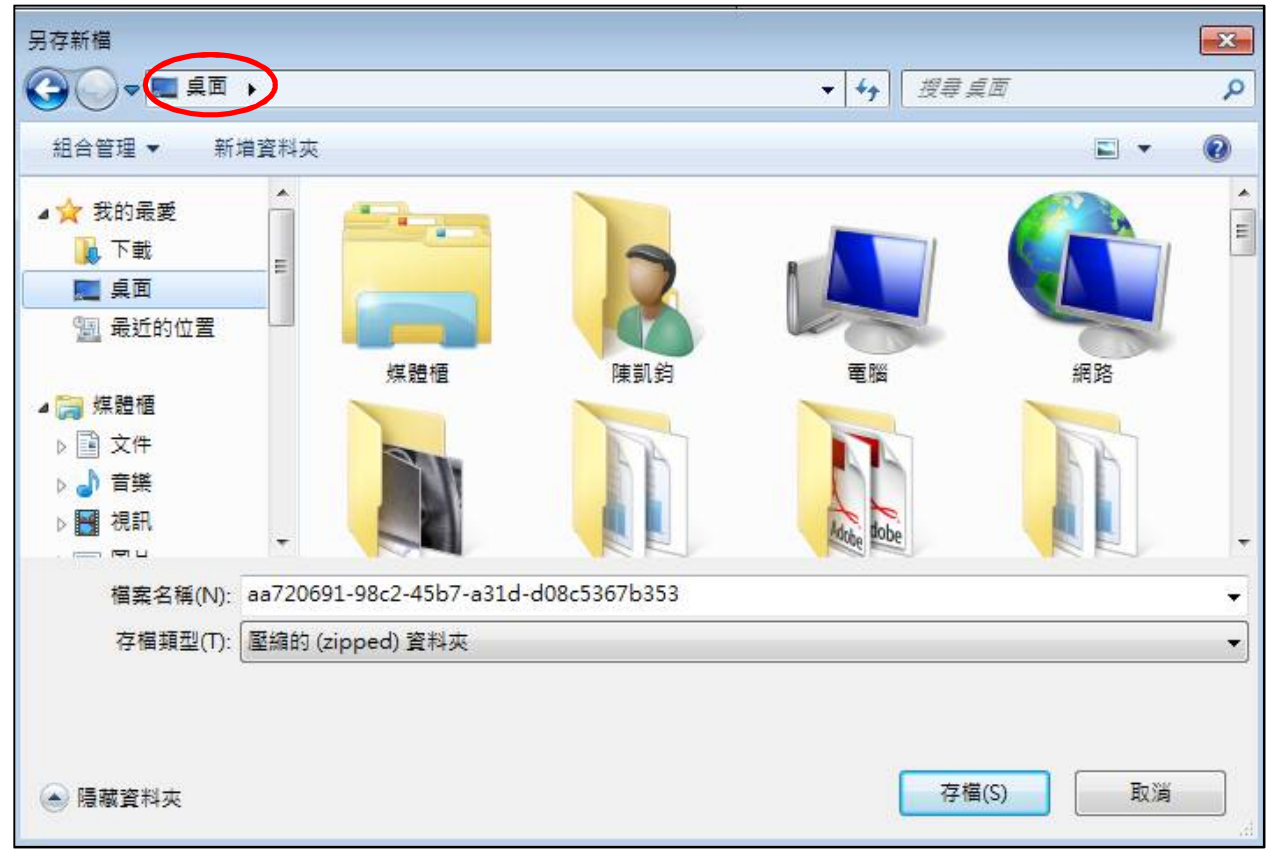

※註:若未按前述作法指定下載路徑,則 Windows 會自動將下載檔放在「下載」資料夾中

(從"檔案總管"或"我的電腦"選擇"我的最愛→下載" or "本機→下載" 資料夾皆可)

| 🔄 🏵 ▾ ↑ 🚺 ▸ 本機 ▸ 下載 ͱ    | <i>8</i>                                |
|--------------------------|-----------------------------------------|
| ▲ ☆ 我的最愛                 | 名稱                                      |
| 😺 下載                     | 482b1393-615d-4db4-8f21-adc14795d718.zi |
| ■ 臭血                     | 🐼 avira_free_antivirus_zhtw.exe         |
| 🗐 最近的位置                  | U Certification_1293379.pdf             |
| ▷ 🏠 OneDrive<br>▷ 🜏 家用群組 |                                         |
| ▲ 1 ஆ 本機                 |                                         |
| ▷ 📕 下載                   |                                         |
| ▶ 圓 文件                   |                                         |
| ▶ 🎍 音樂                   |                                         |
| ▷ 📩 桌面                   |                                         |
| ▷ 📄 圖片                   |                                         |
| ▷ 📴 影片                   |                                         |
| ▷ 🏪 本機磁碟 (C:)            |                                         |
| ▷ 👝 Fujitsu D (D:)       |                                         |

| る稱                |                              | 修改日期      |                   | 類型                           | 大小                                             |
|-------------------|------------------------------|-----------|-------------------|------------------------------|------------------------------------------------|
| HAANetCPkg2015087 | 000010<br>開啟(O)<br>在新視窗開啟(E) | 2035-0-78 | 下牛 0              | 壓縮的 (zipped)                 | 24,745 KB                                      |
|                   | 解壓縮全部(T)                     |           |                   |                              |                                                |
|                   | 7-Zip                        | •         | 開啟壓               | 縮幅                           |                                                |
|                   | 開啟檔案(H)                      | •         | 解壓縮               | 檔案                           |                                                |
|                   | (唐送到(N))                     |           | 解壓縮               | 至此                           |                                                |
|                   | 前下(T)<br>複製(C)               |           | 解壓縮<br>測試壓<br>加入壓 | 至 "HAANetCPkg201<br>縮檔<br>縮檔 | 150828V2.0.16\"                                |
|                   | 建立捷徑(S)                      |           | 壓縮並               | 郵寄                           |                                                |
|                   | 删除(D)                        |           | 加入 "ト             | AANetCPkg201508              | 28V2.0.16.zip.7z"                              |
|                   | 重新命名(M)                      |           | 壓縮成               | "HAANetCPkg2015              | 0828V2.0.16.zip.7z" 並郵寄                        |
|                   | 內 <mark>容(R)</mark>          |           | 加入 "ト<br>厭缩成      | HAANetCPkg201508             | 28V2.0.16.zip.zip"<br>0828V2.0.16.zip.zip" 並都書 |

| (在 ZIP 上點選右鍵, | 點選 ZIP 或 7-ZIP, | 再點選解壓縮至此) |
|---------------|-----------------|-----------|
|---------------|-----------------|-----------|

| 經過時間: | 00:00:03 | 大小:    | 31 M     |
|-------|----------|--------|----------|
| 剩餘時間: | 00:00:26 | 速度:    | 1077 KB/ |
| 檔案:   | 0        | 已處理:   | 3328 Ki  |
| 壓縮率:  | 95%      | 封裝後大小: | 3171 Ki  |
|       |          |        |          |
|       |          |        |          |
|       |          |        |          |

## 四、解壓縮後請點開(左鍵點二下)HAANCPkg20150828V2.0.16 資料夾

| 名稱                 |                                                                           | 修改日期                                                                      | 類型           | 大小        |
|--------------------|---------------------------------------------------------------------------|---------------------------------------------------------------------------|--------------|-----------|
| HAANetCPkg20150828 | /2.0.16                                                                   | 2015/8/28下午 0                                                             | 檔案資料夾        |           |
| HAANetCPkg20150828 | 類型: 檔案資料來<br>修改日期: 2015/<br>大小: 31.6 MB<br>資料夾: Support<br>檔案: NetClient, | 2015/2/20 下午 0<br><sup>8</sup><br>/8/28 下午 09:15<br>t<br>setup, SETUP.LST | 壓縮的 (zipped) | 24,745 KB |

## 五、點入 HAANCPkg20150828V2.0.16 資料夾後,點選 setup 進入安裝程序

| 名稱        | 修改日期           | 類型     | 大小        |
|-----------|----------------|--------|-----------|
| 길 Support | 2015/8/28下午 0  | 檔案資料夾  |           |
| NetClient | 2015/9/1 下午 08 | 封包檔    | 12,452 KB |
| 🛃 setup   | 2004/3/10 上午 1 | 應用程式   | 137 KB    |
| SETUP.LST | 2015/9/1 下午 08 | LST 檔案 | 7 KB      |

| ₩ 安裝 HAA線上競拍                                    |                                      |    |    |
|-------------------------------------------------|--------------------------------------|----|----|
| 歡迎使用 HAA線上競<br>安裝程式無法安裝使用中的系統<br>。建議您在安裝前,關閉所有的 | 汨 安装程式。<br> 檔案,也無法更新使用中的共用<br> 應用程式。 | 當案 |    |
| <br>確定                                          | 結束安裝(医)                              |    | ÷٦ |
| ● 安裝 HAA線上競拍                                    |                                      |    |    |
| → 請按一下下面的按鈕來進行安裝。                               | \$線上競拍軟體到指定的目錄上。                     |    |    |
| 請按一下此按鈕來進行安裝。   C:WetC\                         | 變更目錄(C                               |    |    |
|                                                 | (安裝(公))                              |    |    |

六、若安裝至出現下列畫面時,請逕行關閉該視窗(若未出現,則請直接跳下一步驟)

1. 以滑鼠點選右上角 X 關閉視窗 · oft Data Access Components 2.0 安裝 (沒有回應

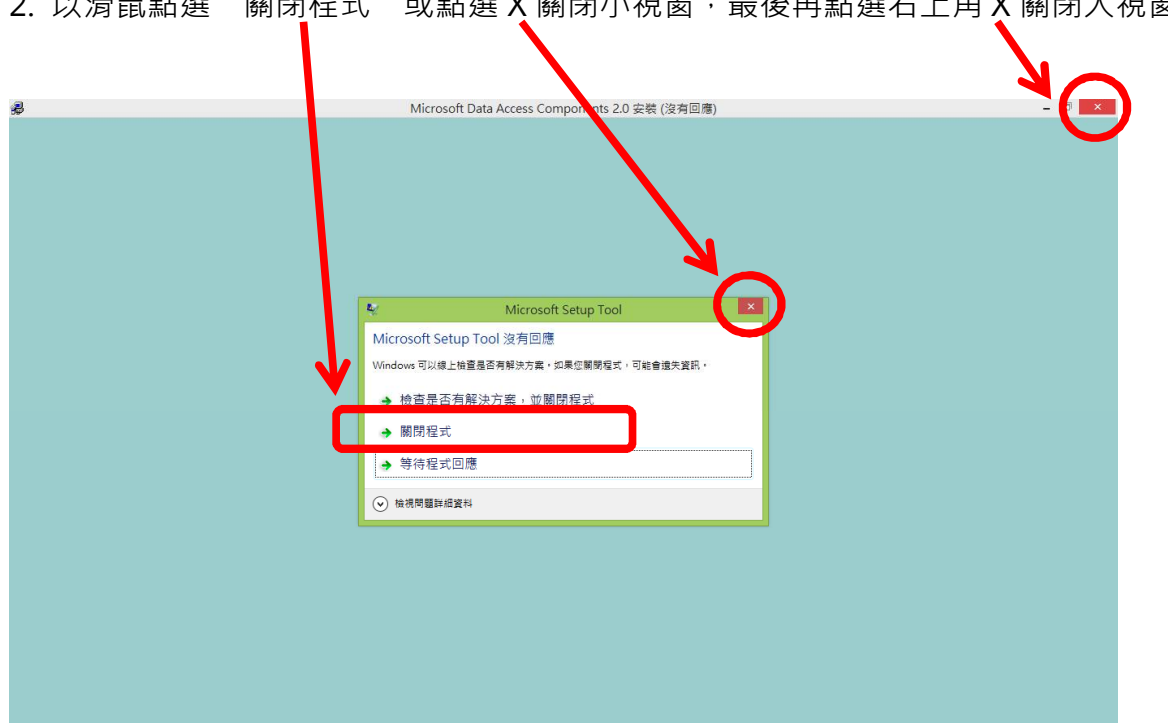

2. 以滑鼠點選 "關閉程式" 或點選 X 關閉小視窗,最後再點選右上角 X 關閉大視窗

七、版本衝突,請選擇"是(Y)"

| F裝HAA線上競拍 |                                           |  |
|-----------|-------------------------------------------|--|
|           |                                           |  |
|           |                                           |  |
|           | 版本衝突                                      |  |
|           | 現在正在複製的檔案並無比您系統目前擁有的檔案新。建議您<br>保留目前擁有的檔案。 |  |
|           | 權名: C.(Windows/System.32)unsjtes40.dll'   |  |
|           | 描述: Microsoft Jet Expression Service      |  |
|           | 泡出版4:409/500°<br>要保留此檔案嗎?                 |  |
|           | <u>第四</u> その 全部拒絕(A)                      |  |
|           |                                           |  |
|           |                                           |  |
|           |                                           |  |
|           |                                           |  |

八、在桌面建立捷徑,請選擇 "是(Y)"

| 安裝 HAA線上競拍 |                              |
|------------|------------------------------|
|            |                              |
|            |                              |
|            | 建立桌面捷徑 ×<br>具否要建立桌面 http:/// |
|            |                              |
|            |                              |
|            |                              |
|            |                              |

九、安裝成功,請按"確定"

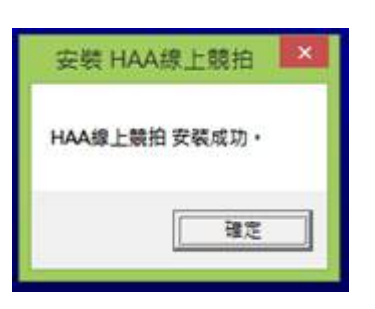